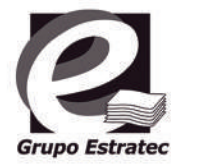

# ADVANCED PRINT SERVICES APS4EDUCATION

### Guía de Impresión APS4EDUCATION para Windows

Puedes imprimir tus correos y documentos adjuntos enviándolos desde tu cuenta de la UDLAP a kioscoColor@printspots.com si deseas imprimirlo a color o a kioscoBN@printspots.com si deseas imprimirlo en blanco y negro

- Descarga la aplicación PrintWhere para Windows en: www.estratec.com/aps4education/download Instala la aplicación Ejecuta la aplicación PrintWhere PrintWhere Printer Manager App Busca las impresoras de la UDLAP. Selecciona la cola de impresión deseada, presiona "OK" y en la siguiente ventana presiona "Select". e Printer Manage ced Sea ta Sta. Catarina Martin, Pu Notes: -You can refine keywords or update your credentials Select a printer by clicking the description, then press "OK" Order by Organization Search Preferences Account Settings OK Confirm Printer Selection Printer Status : Destination Ready KioscoColor kioscocolor Universidad de Las Americas de Pueb Ex. Hacienda Sta. Catarina Martri Color Color Puebla San Andres No cover page Cholula, Mexico, UDLAP KioscoColor Details The print server is ready ress select to choose this printer, or cancel to choose another printer Select Cancel
- 5 Envía tu impresión a la Impresora "PrintWhere 6.2"

| €                    | Imprimir                                          |
|----------------------|---------------------------------------------------|
| 🞧 Inicio             |                                                   |
| D Nuevo              |                                                   |
| 😂 Abrir              | imprime                                           |
|                      | Impresora                                         |
| Información          | PrintWhere 6.2                                    |
| Guardar              | State Listo                                       |
|                      | Propiedades de impresor                           |
| Guardar como         | Configuración                                     |
| Save as Adobe<br>PDF | Imprimir todas las páginas<br>Todo el documento   |
|                      | Péginas:                                          |
| Imprimir             | Imprimir a doble cara                             |
| Compartir            | interreladar                                      |
| Terretar             | 123 123 123                                       |
| - caponiar           | Chiertación vertical                              |
| Transformar          |                                                   |
| Certar               | Letter (8.5" x 11")<br>8.5" x 11"                 |
|                      | Märgenes normales<br>Izquierdia: 1.38° Derecha: 1 |
|                      | 1 página por hoja -                               |
|                      | Configurar págin                                  |

6 Ingresa tu ID de estudiante UDLAP y presiona "OK".

| Job Details Options an                                                              | d into.                                 |
|-------------------------------------------------------------------------------------|-----------------------------------------|
| kioscocolor   Pages: 6   Reterence #: 9437   Document Micri<br>Micri<br>Job Status: | 74407<br>osoft Word - Flujos docx<br>dy |
| Privacy Release                                                                     |                                         |
| Login ID                                                                            | IC .                                    |
| Method:                                                                             | Automatic Printing                      |
| Printer Information                                                                 |                                         |
| Company:                                                                            | Universidad de Las Americas de Puebla   |
| Vicinity.                                                                           | UDLAP                                   |
| Description:                                                                        | KioscoColor                             |
| Model:                                                                              | Lonier Lonier MP C4503                  |
| Job Information                                                                     |                                         |
| Paper Size                                                                          | Letter (8.5" × 11")                     |
| Duplex Settings                                                                     | Double Sided                            |
| Color Settings                                                                      | Color                                   |
| Cover Page                                                                          | None                                    |
|                                                                                     |                                         |

 Tu impresión te está esperando en los multifuncionales de la UDLAP.

#### www.udlap.mx/web/servicios/concesionarios/guia.aspx

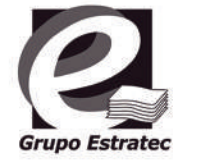

## **ADVANCED PRINT SERVICES APS4EDUCATION**

#### Guía de Impresión APS4EDUCATION a Través de Portal Web

Puedes imprimir tus correos y documentos adjuntos enviándolos desde tu cuenta de la UDLAP a kioscoColor@printspots.com si deseas imprimirlo a color o a kioscoBN@printspots.com si deseas imprimirlo en blanco y negro

- Entra a www.printeron.net/estratec/udlap
- Selecciona la cola de impresión deseada
- Ingresa tu ID de estudiante
- Selecciona el archivo a imprimir o URL de la página web que se desea imprimir
- Manda el trabajo de impresión
- Configura las opciones de impresión
- Manda a imprimir
- Tu impresión te está esperando en los multifuncionales 8 de la UDLAP

#### Formatos de documentos soportados

Consulta los formatos soportados en: www.printeron.com/documents/documentation/ PrinterOnSupportedFileFormats.pdf

- Microsoft Word 2000-2016 para Windows y Mac
- Microsoft Excel 2000-2016 para Windows y Mac
- Microsoft PowerPoint 2000-2016 para Windows y Mac
- Microsoft Visio 2000-2016
- Apache OpenOffice/LibreOffice Writer 2.x to 5.x
- Apache OpenOffice/LibreOffice Calc 2.x to 5.x
- Apache OpenOffice/LibreOffice Impress 2.x to 5.x
- Apache OpenOffice/LibreOffice Draw 2.x to 5.x
- PDF
- Microsoft XPS
- PNG
- BMP
- JPEG
- HTML
- GIF
- TIFF • RTF
- ASCII Text Unicode Text
- ZIP

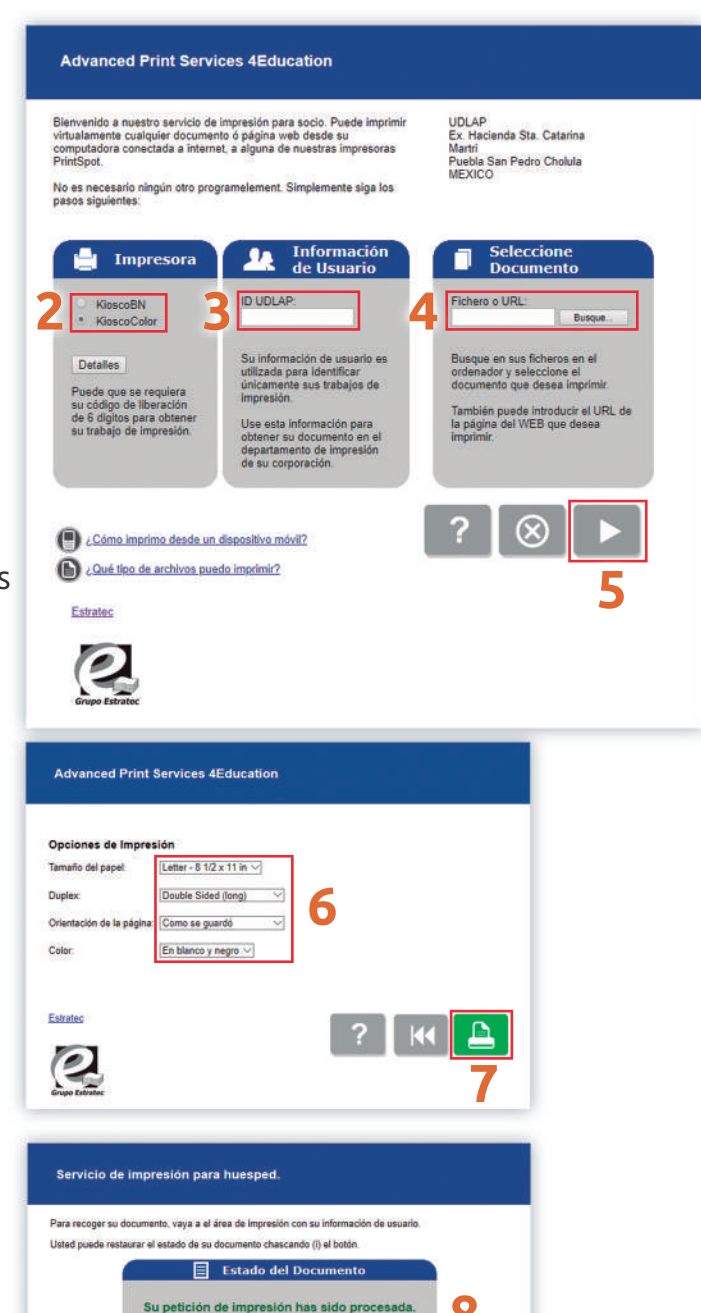

8

 $(\mathbf{i})$ 

El seguir # 943719986

Registre por favor su número que sigue para identificar su trabajo de impresión en el acontecimiento de un

www.udlap.mx/web/servicios/concesionarios/guia.aspx